#### WARNING

Driving while distracted can result in loss of vehicle control, crash and injury. We strongly recommend that you use extreme caution when using any device that may take your focus off the road. Your primary responsibility is the safe operation of your vehicle. We recommend against the use of any hand-held device while driving and encourage the use of voice-operated systems when possible. Make sure you are aware of all applicable local laws that may affect the use of electronic devices while driving.

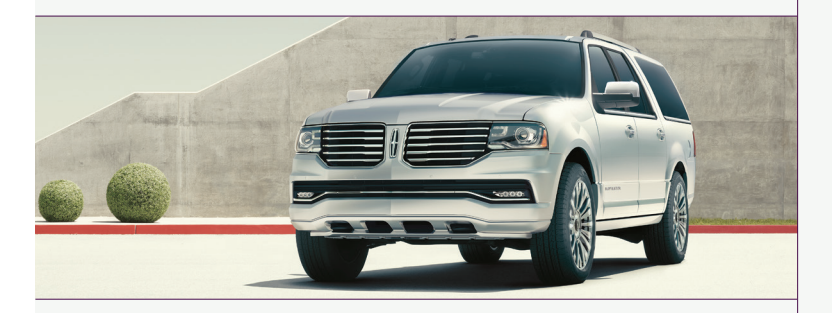

United States Lincoln Client Relationship Center 1-800-521-4140 (TDD for the hearing impaired 1-800-232-5952) owner.lincoln.com

Canada Lincoln Client Relationship Centre 1-800-387-9333 lincolncanada.com

This Quick Reference Guide is not intended to replace your vehicle Owner's Manual which contains more detailed information concerning the features of your vehicle, as well as important safety warnings designed to help reduce the risk of injury to you and your passengers. Please read your entire Owner's Manual carefully as you begin learning about your new vehicle and refer to the appropriate chapters when questions arise. All information contained in this Quick Reference Guide was accurate at the time of duplication. We reserve the right to change features, operation and/or functionality of any vehicle specification at any time. Your Lincoln dealer is the best source for the most current information. For detailed operating and safety information, please consult your Owner's Manual.

Navigator February 2016 Second Printing Quick Reference Guide Litho in USA GL7J 19G217 AA

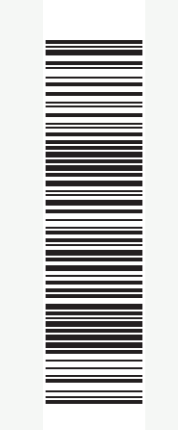

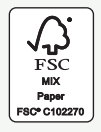

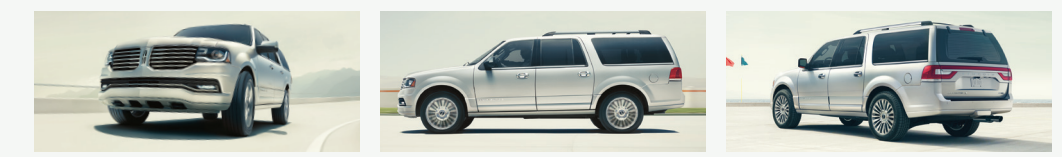

# Quick Reference Guide

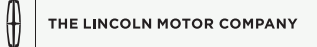

#### 2016 NAVIGATOR

# The Lincoln Pledge<sup>1</sup>

The Lincoln Pledge is the collective promise of everyone at the Lincoln Motor Company—from our trusted service advisors to expert technicians to the voice on the other end of the line should you call—that we'll be there for you and your Lincoln wherever, whenever, if ever you need us. Here are some of the ways the Lincoln Pledge comes to life and makes the journey of owning a Lincoln a rewarding one.

#### **Lincoln Warranties**

Be assured that everything between the bumpers of your Lincoln is covered for four years/50,000 miles<sup>2</sup> as well as a six-year/70,000-mile Powertrain Warranty for life.<sup>2</sup>

#### **Roadside Assistance for Life**

If ever you need help on the road, the Lincoln Motor Company will be there for you with 24-hour/seven-days-a-week assistance nationwide.<sup>2</sup>

#### Lincoln Complimentary Maintenance

The luxury of a two-year/24,000-mile maintenance plan including oil changes and tire rotations, scheduled to accommodate your busy life.<sup>2</sup>

#### **Complimentary Car Wash**

As an added touch, after each service visit we're happy to provide your Lincoln back to you washed and ready for the road ahead.<sup>3</sup>

#### **Complimentary Loaner**

Should your Lincoln require warranty service, we'll be there for you with a loaner vehicle.<sup>3</sup>

#### Service Parts Warranty

We'll stand behind our service and you with a two-year, unlimited-mile warranty on both parts and labor.  $^{\rm 2}$ 

#### Dedicated Support

Lincoln Client Relationship Center and Roadside Assistance 1-800-521-4140

TDD for the Hearing Impaired 1-800-232-5952

#### owner.lincoln.com

- ► How-to and informational videos.
- Warranty and maintenance information.
- ▶ Make your payment or schedule service online.
- ► Shop for accessories.

#### Join us in Conversation

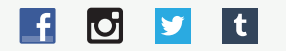

Our caring agents are empowered to handle your call and concerns from beginning to end.

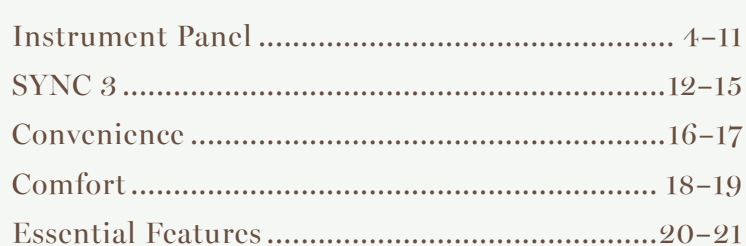

| Function                            | 22 |
|-------------------------------------|----|
| Commonly Used SYNC 3 Voice Commands | 23 |

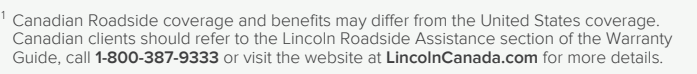

<sup>2</sup> See dealer for complete details. Lincoln reserves the right to change program details at any time without obligations.

<sup>3</sup> Availability depends on dealership participation.

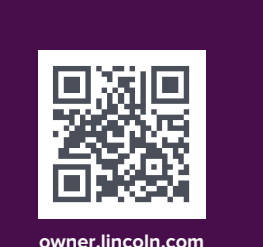

Table of Contents

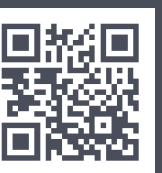

lincolncanada.com

#### 2016 NAVIGATOR

#### LEARN MORE ABOUT YOUR NEW VEHICLE

Scan the country-appropriate QR code with your smartphone (make sure you have a scanner app installed), and you can access even more information about your vehicle.

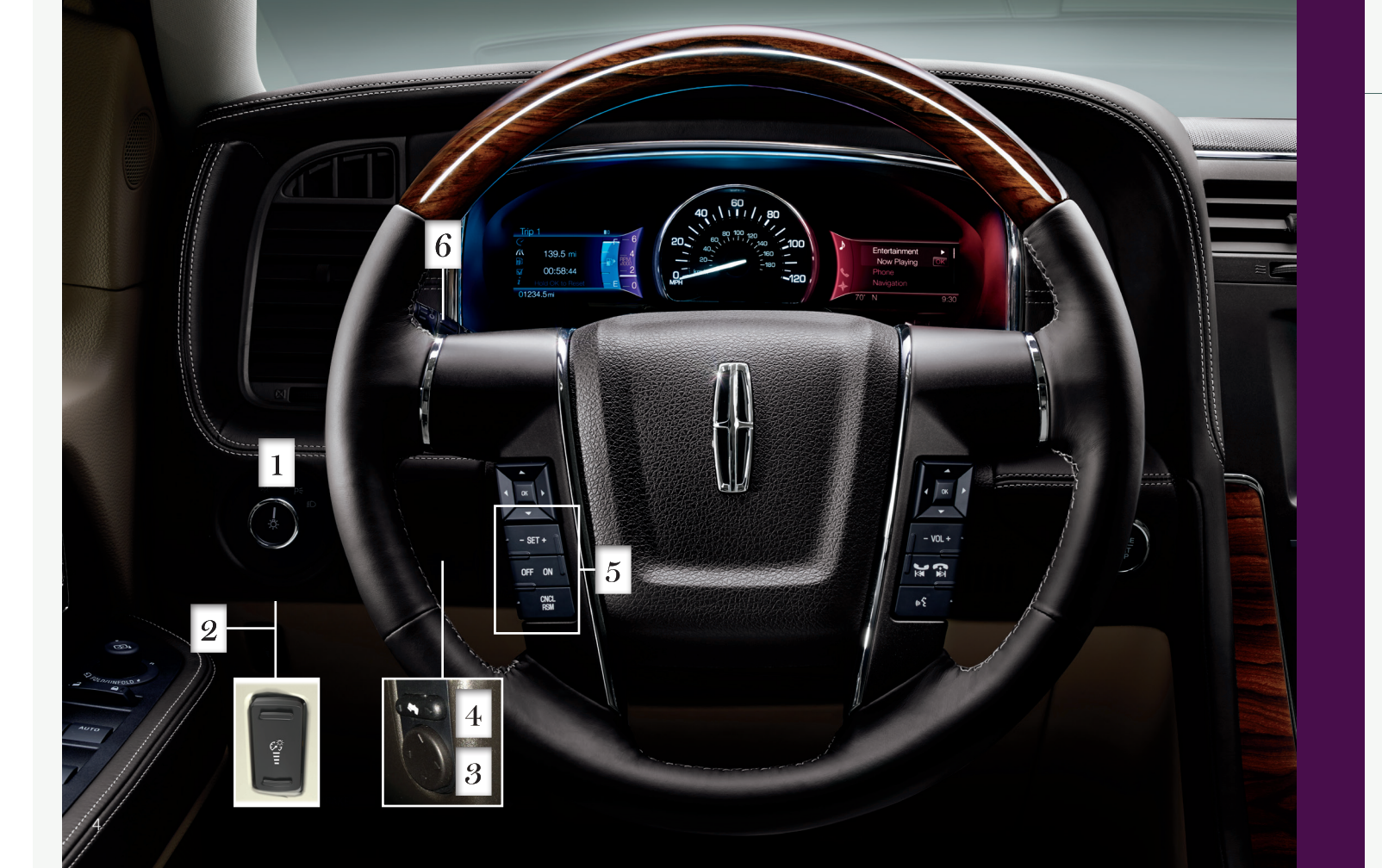

## Instrument Panel

#### 1 Lighting Control

- €○ Switches on the headlamps.
- O Switches the headlamps off.
- P€ Switches on the parking lamps.
- and off based on available daylight.

## 2 Interior Lamps

- Press and hold the top of the control to switch on
- the interior courtesy lamps. Press the bottom of
- the control to switch off the interior lamps.

### 3 Tilt and Telescoping Steering Column

Use the control on the side of the steering column to adjust the position. The column automatically moves to the full up position when you switch the ignition off. It returns to the previous position when you switch the ignition on. You can switch this feature off in the information display. For more details about your information display functions, please see your Owner's Manual.

#### **1** Power-Adjustable Foot Pedals\*

Located to the left of your steering column, your power-adjustable pedal control lets you move your brake and accelerator pedals. Press the  $\blacktriangleleft$  arrow to move the pedals away from you or the barrow to move the pedals closer to you.

Note: Adjust the pedals only after you stop the vehicle and place the transmission in park (P).

## 5 Cruise Control

- To set the speed:
- A. Press and release ON.
- B. Drive to the desired speed.
- C. Press SET+ and take your foot off the accelerator. To set a higher or lower speed, press and hold SET+ or SET- until you reach the desired speed. Press and release either button to change a set speed in approximately 1 mph (2 km/h) increments.

To cancel a set speed, tap the brake pedal. The set speed saves for easy recall. To return to a previously set speed, press RSM. To switch off, press OFF or switch the ignition off.

### 6 Autowipers

To switch this feature on, move the wiper controls to intermittent wipe. The autowiper system turns the wipers on only when moisture is present on the windshield. The wiper speed depends on how much moisture the system detects and the sensitivity setting.

- ► Low sensitivity turns the wipers on when the system detects a large amount of moisture on the windshield.
- High sensitivity turns the wipers on when the rain sensor detects a small amount of moisture on the windshield.
- To switch this feature off, use your wiper controls. To change this feature to intermittent wipe every time you use your wipers, use the information display.
- To switch intermittent wipe back to autowipers, use the information display.

Note: Make sure you switch this feature off before entering a car wash.

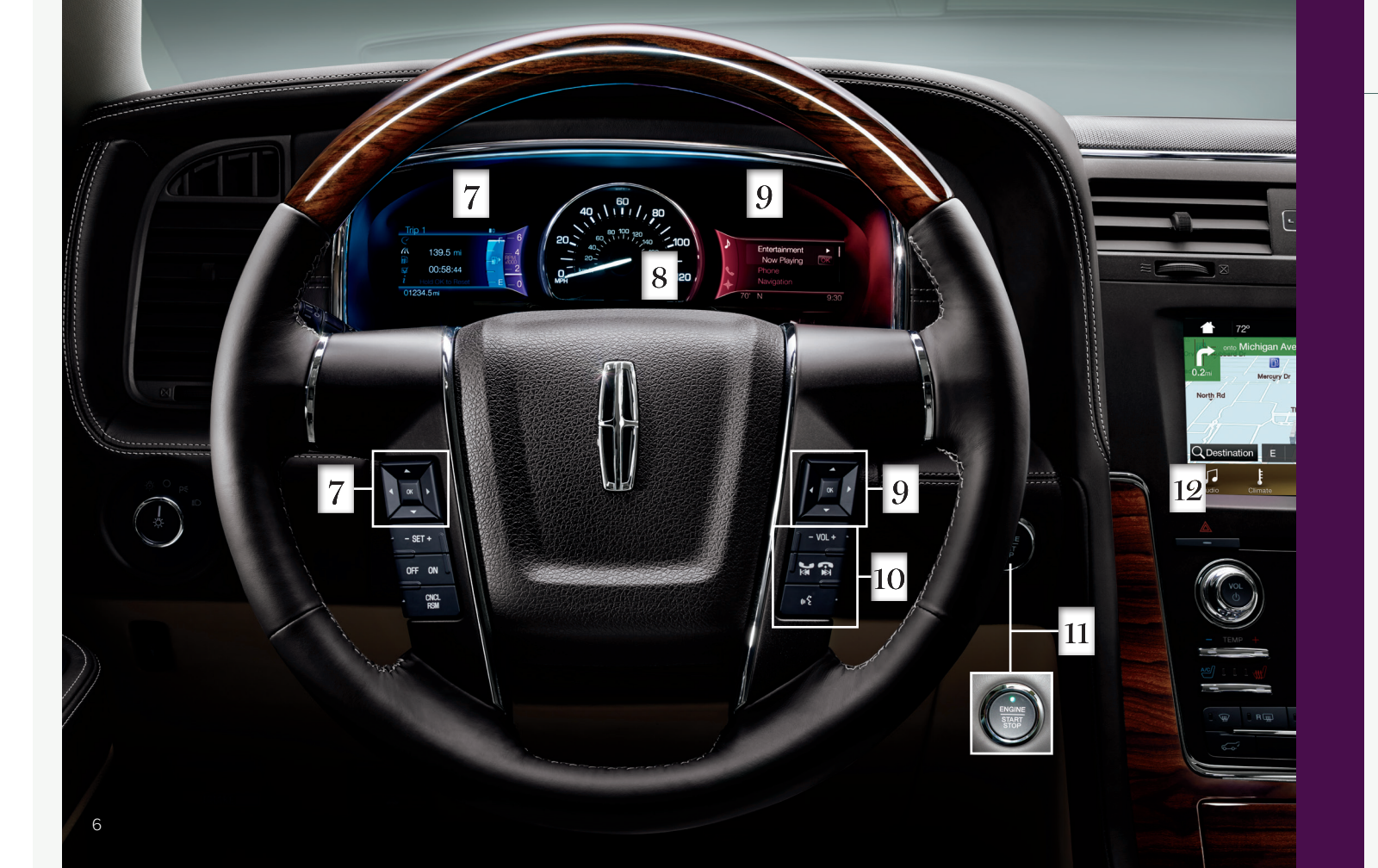

# Instrument Panel (cont.)

#### 7 Left Vehicle Information Display

Shows important vehicle information through a constant monitor of vehicle systems. For example, you can view the display mode that shows you digital readouts of various settings, the trip and fuel readouts, towing information, off-road status and vehicle settings that you can switch on and off. The display notifies you of potential vehicle problems by showing system warnings followed by a long indicator tone.

Use the 5-way controls located on your steering wheel to scroll through, highlight and make minor adjustments within a selected menu. For more details about your information display functions, refer to your Owner's Manual.

#### 8 Service Engine Soon Light

Lights briefly when you switch the ignition on. If it remains on or blinks after you start the engine, the On-Board Diagnostics (OBD-II) system detects a problem. Drive in a moderate fashion and contact an authorized dealer as soon as possible.

#### 9 Right Vehicle Information Display

Displays important vehicle information about various systems on your vehicle. Use the righthand, 5-way controls located on your steering wheel to scroll through, highlight and make minor adjustments within a selected menu. Refer to your SYNC Supplement for more details.

## 10 Media Controls

Press VOL+ or VOL- to increase or decrease your volume level.

Press 🛃 ▶ to access the previous or next radio station, CD track or preset satellite radio channel.\*

Press () to access voice recognition.

Press 🖵 to access SYNC<sup>®</sup> phone features.

Note: Some of your steering wheel media controls may vary. Refer to the **Steering** Wheel chapter in your Owner's Manual for more details.

#### 11 Push Button Start\*

Allows you to start your vehicle by pressing the **START STOP** button while fully pressing down on the brake pedal. If you leave your vehicle idling for an extended period of time, it automatically shuts down. Before the engine shuts down, a message appears in the information display, allowing the driver to override the shutdown feature. Press the button again to turn the engine off.

Note: A valid transmitter must be inside your vehicle to switch the ignition on and start the ignition. Keyless warning alert sounds the horn twice when you exit the vehicle with the transmitter and the keyless vehicle is still on.

#### 12 Hazard Warning Control

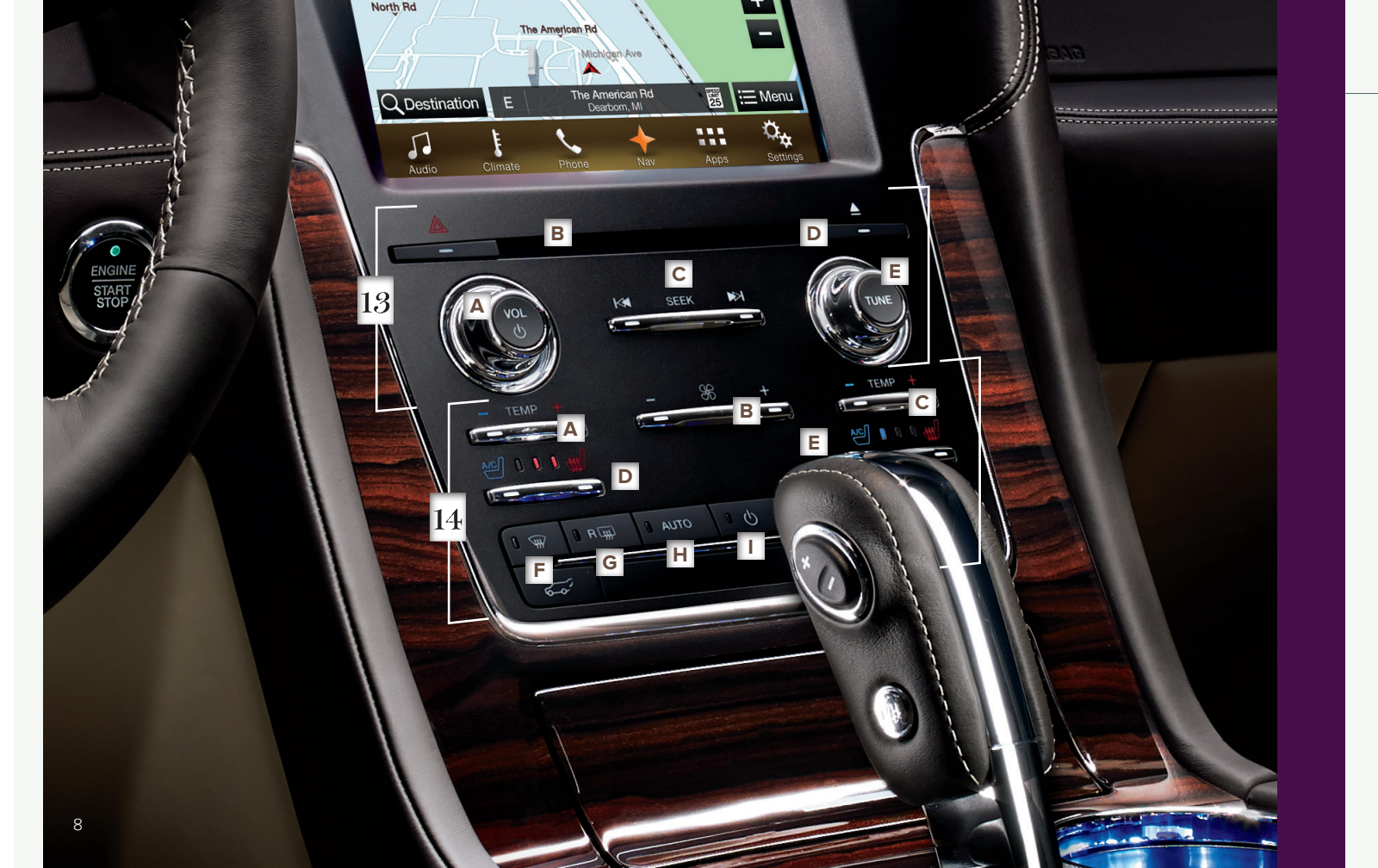

# Instrument Panel (cont.)

#### 13 Audio System Controls

- A. VOL and system power: Push to switch the system on and off. Rotate the control to adjust the volume.
- B. CD slot: Insert a CD.
- C. SEEK with Reverse and Fast-forward: Press ▶ to select the next or previous radio station or CD track.
- **D. Eject:** Push to eject a CD.
- E. TUNE: Once you select a frequency band, rotate the control to find the desired station manually.

#### 14 Climate Control

- A. Driver TEMP +: Press to increase or decrease the air temperature for the driver side of the vehicle.
- B. Fan speed +: Press to increase or decrease the volume of air circulated in the vehicle.
- C. Passenger TEMP +: Press to increase or decrease the air temperature for the passenger side of the vehicle.
- D. Driver climate controlled seat\*: Press to switch the seat on and off, or cycle through the settings.

#### E. Passenger climate controlled seat\*:

- Press to switch the seat on and off, or cycle through the settings.
- F. Defrost: Press to distribute air to the windshield vents.

#### G. Heated rear window: Press to switch the heated rear window on and off.

H. AUTO: Press to switch on automatic operation Select the desired temperature using the temperature control. The system adjusts fan speed, air distribution, air conditioning operation, and selects outside air or recirculated air to heat or cool the vehicle in order to maintain the desired temperature. You can also use the AUTO button to switch off dual-zone operation by touching and holding the button for more than two seconds.

#### I. System power on or off.

J. A/C: Press the button to switch the air conditioning compressor on or off. Use air conditioning with recirculated air to improve cooling performance and efficiency.

#### 2016 NAVIGATOR

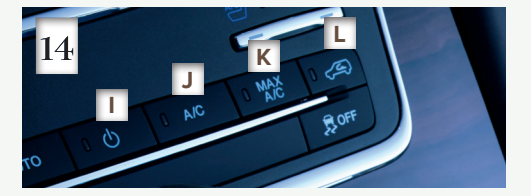

- K. MAX A/C: Press to maximize cooling. Recirculated air flows through the instrument panel vents, air conditioning automatically turns on, and the fan automatically adjusts to the highest speed.
- L. Recirculated air: Press the button to switch between outside air and recirculated air. When you select recirculated air, the air currently in the passenger compartment recirculates. This may reduce the time needed to cool the interior (when used with A/C) and may reduce unwanted odors from entering your vehicle.

Note: Recirculated air may turn on and off automatically during hot weather to improve cooling efficiency.

# Instrument Panel (cont.)

## 15 Liftgate Release

To open or close the power liftgate, press and release the 5-7 control.

## 16~ Control Trac $^{\circ}$ Four-Wheel-Drive (4WD) System $^{*}$

#### 4X2

Delivers power to the rear wheels only. This is appropriate for normal, on-road driving on dry pavement.

#### 4X4 AUTO

Provides electronic control four-wheel drive with power delivered to all four wheels, as required, for increased traction. The information display shows "4A" when you select this position. This mode is appropriate for all on-road driving conditions, such as dry road surfaces, wet pavement, snow or gravel.

#### **4X4**

Provides electronically locked four-wheel drive power to all four wheels. The information display shows "4X4" when you select this mode. Lincoln does not recommend using 4x4 mode on dry pavement. Its intended use includes severe winter or off-road conditions, such as deep snow, ice or shallow sand.

Refer to the **Four-Wheel Drive** chapter in your **Owner's Manual** for more information, including shifting instructions.

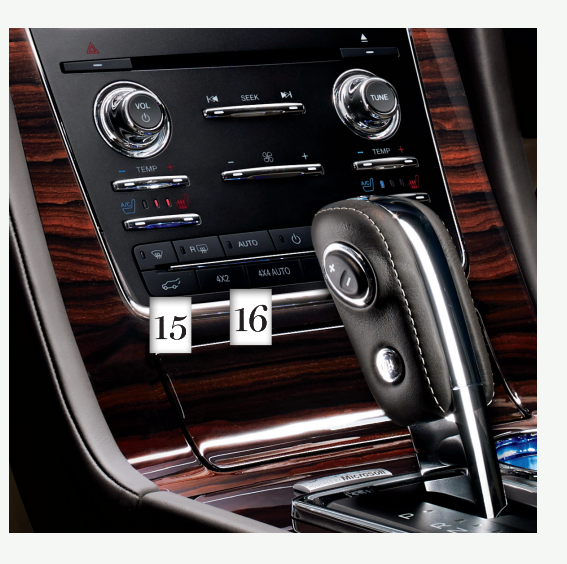

#### 17 SelectShift Automatic® Transmission\*

Gives you the ability to manually change gears if you like. To use, move the gearshift lever from drive (D) to manual (M).

- ▶ Press the (+) button to upshift.
- ▶ Press the (–) button to downshift.

To return back to automatic shifts, move the gearshift lever from manual (M) to a different gearshift position.

#### 18 Overdrive Control with Tow/Haul Feature

The tow haul feature improves transmission operation when towing a trailer or a heavy load. To switch tow haul mode on, press the control on the side of the gearshift lever. The TOW HAUL indicator light illuminates in the instrument cluster. To switch this feature off, press the control again. Drive with the vehicle in overdrive (D) with tow haul mode off for the best fuel economy. Refer to the **Transmission** chapter of your **Owner's Manual** for more information.

#### 19 Stability Control with RSC $^{\circ}$ (Roll Stability Control $^{\text{TM}}$ )

Automatically activates when you start your engine and helps you keep control of your vehicle when on a slippery surface. The electronic stability control portion of the system helps avoid skids and lateral slides, and roll stability control helps avoid a vehicle rollover. The traction control system helps avoid drive wheel spin and loss of traction. See the **Stability Control** chapter in your **Owner's Manual** for details.

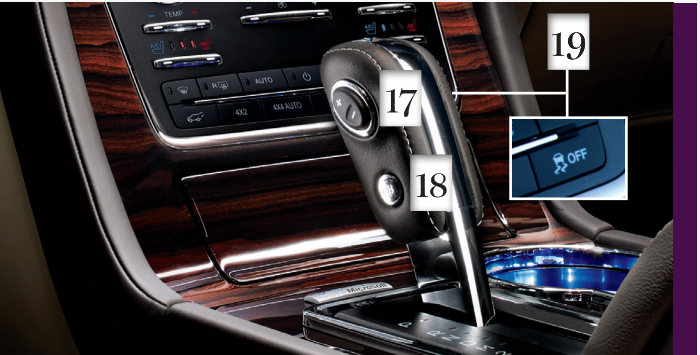

#### **Trailer Sway Control**

Applies your vehicle brakes at individual wheels and, if necessary, reduces engine power. If the trailer begins to sway, the stability control light flashes and the message **TRAILER SWAY REDUCE SPEED** appears in the information display. The first thing to do is slow down your vehicle, then pull safely to the side of the road and check for proper tongue load and trailer load distribution. See the **Towing** chapter in your **Owner's Manual** for specific loading information.

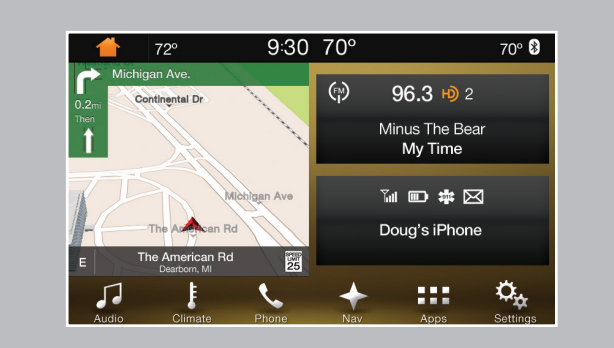

#### Using SYNC 3

SYNC is a hands-free, voice recognition system used for entertainment, information and communication.

Use the touchscreen to explore and interact with your vehicle. The touchscreen works the same way traditional controls, knobs and buttons do. The system provides easy interaction with your audio, climate, phone, navigation\*, mobile apps and settings.

Press **Settings** on the feature bar in your touchscreen to personalize the many features and settings of your vehicle all in one place.

#### General Tips

- Press the home ficon at any time to return to the home screen.
- ► For additional support, refer to your **SYNC Supplement**, visit the website or call the toll-free number. See the inside back cover of this guide for more details.
- The touchscreen is sensitive, so make sure you press the desired icon accurately.

#### Why You Need a SYNC Owner Account

- 1. Set up your owner account at owner.lincoln.com (U.S.) or SyncMyRide.ca (Canada). Register by following the on-screen instructions.
- 2. After registering, you can receive the latest system software updates and choose how you want to receive them: via your personal computer or device, or through the SYNC 3 system to deliver automatic updates.
- 3. You can also enjoy free customer service.

#### Pairing Your Cell Phone with SYNC 3

- 1. Make sure that your vehicle is in park (P) and you switch on your ignition.
- 2. Make sure you enable your phone's Bluetooth feature to let SYNC 3 discover your phone. For more info, visit owner.lincoln.com (U.S.) or SyncMyRide.ca (Canada). See your phone's manual, if necessary.
- 3. Touch Add Phone on the touchscreen. Follow the on-screen instructions.
- 4. Select SYNC on your device. A six-digit PIN appears on your device.
- 5. If your device prompts you to enter a PIN, enter the PIN displayed on the touchscreen. Skip the next step.
- 6. When prompted on your phone's display, confirm that the PIN provided by SYNC 3 matches the PIN displayed on your cellular phone.
- 7. The display indicates when the pairing is successful.

**Note:** SYNC 3 prompts you to choose your settings for certain features. Your cell phone may also prompt you to give SYNC 3 permission to access information. For more information on your cell phone's capability, see your cell phone's manual and visit the website.

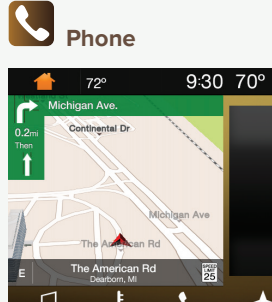

After pairing your phone, you can access more phone-dependent features:

- Recent call lists.
- Contacts: Sort alphabetically and choose a specific letter to begin viewing your entries.
- Phone settings: Pair another phone, and set ring tones and alerts.
- Text messages.
- Do not disturb: Send all calls to your voice mail, and all ring tones and alerts set to silent mode.

#### 2016 NAVIGATOR

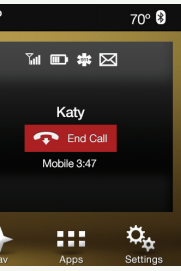

Other features, such as text messaging using Bluetooth and automatic phonebook downloads, are phone-dependent features. To check your phone's compatibility, see your phone's user manual or visit owner.lincoln.com (U.S.) or SyncMyRide.ca (Canada).

Note: Refer to the SYNC Supplement for complete details.

#### Using Your Cell Phone with SYNC 3

There are many ways to make calls from the SYNC 3 system, including using voice commands. Say "Call James at home" or "Dial 555-1212". You can use the touchscreen to place calls as well.

#### Making a Phone Call

Use SYNC to make a phone call to anyone in your phone book through the touchscreen.

- Press Contacts, and then select the name of the contact you want to call.
- To call using a number from your recent calls, press Recent Call List, and then select an entry vou want to call.
- ► To call a number that is not stored in your Contacts list, use the Keypad feature to manually dial the number. Press Call to initiate the call.

Note: Typing the X button deletes the last typed digit.

#### Receiving Calls

Whenever you have an incoming call, an audible tone sounds. Caller information also appears in the display, if the information is available.

Press Accept on the touchscreen or the phone button on the steering wheel to answer an incoming call.

- ► Do nothing to ignore an incoming call, and SYNC 3 logs it as a missed call.
- Reject any incoming call by pressing Reject on the touchscreen.

#### Ending the Call

Press and hold the phone button 🐢 on your steering wheel.

#### Do Not Disturb Mode

Touch the **Do Not Disturb** button to send all calls directly to your voicemail. All ringtones and alerts are silent.

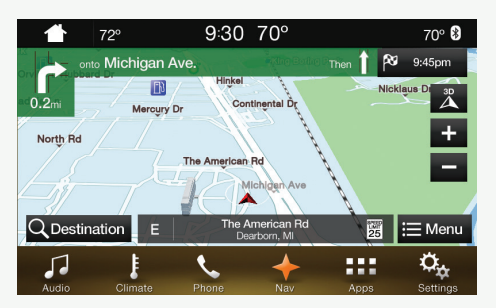

# Navigation\*

Press the navigation\* icon to set your destination. Select one of two ways to find your destination:

- Destination mode lets you key in a specific address or use a variety of search methods to locate where you want to go.
- Map mode shows advanced viewing of 2D city maps, 3D landmarks and 3D city models (when available).

#### Set a Destination

Press **Destination** on your touchscreen and then press Search. Enter a street address, intersection, city or a point of interest (POI).

After you choose your destination, press Start. The system uses a variety of screens and visible prompts to guide you to your destination.

During your route, you can press the maneuver arrow icon on the map if you want the system to repeat the previous route guidance instructions.

The navigation map shows your estimated time of arrival, remaining travel time or the distance to your destination.

#### Navigation Menu

Full Map

While you are on your route, you can change your touchscreen view. Touch Menu, and then select Screen View to select from these options:

• Highway Exit Info displays on the right side of the

touchscreen. View POI icons (restaurants, ATMs,

etc.) as they pertain to each exit. You can select a

**Audio** 

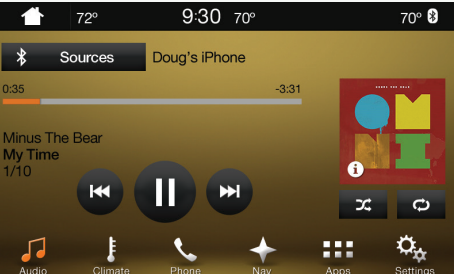

- Turn List shows all of the available turns on your current route.
- Traffic List displays SiriusXM Traffic and Travel Link\* information.

POI as a waypoint, if you wish.

# F

Touch the **Climate** icon on the touchscreen to access climate control features, including the temperature, airflow direction, fan speed and other climate features for you and your front passenger. Say "Climate set temperature to 72 degrees" and SYNC 3 makes the adjustment.

You can also use the  $\blacktriangle$  or  $\checkmark$  buttons to change the temperature setting.

SYNC 3 gives you a mix of media. Press the Audio icon on the touchscreen, and select Sources. Choose from AM, FM, SiriusXM\*, CD, USB, Bluetooth Stereo or Apps.

#### Set Your Radio Presets

 Tune to the station and then press and hold one of the memory preset buttons.

The audio mutes briefly while the system saves the station, and then the audio returns.

Two preset banks are available for AM and three banks for FM. To access additional presets, tap the preset button. The indicator on the preset button shows which bank of presets you are currently viewing.

#### 2016 NAVIGATOR

#### Using SYNC 3 to Access Digital Media

Play all of your favorite music from phones, flash drives and other devices.

Plug your device into a USB port, select **Sources** and then choose **USB**. Wait for the system to finish indexing your music to begin listening.

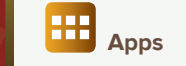

#### Voice control your smartphone apps.

The system supports the use of certain types of apps such as Pandora® or iHeartRadio® through a USB or Bluetooth-enabled device. Each app gives you different on-screen options depending on the app's content. To find new apps, use the voice command, "Find new apps".

For more information, refer to the **SYNC** Supplement. For support, visit the website or call the toll-free number. See the inside back cover of this quide for details.

# Convenience

#### Power Running Boards\*

When active, the running boards extend down and out when you open the doors, and return to the stowed position after a two-second delay when you close the doors.

To enable and disable the power running board feature, refer to the Information Displays chapter in your Owner's Manual.

Note: Do not use the running boards, front and rear hinge assemblies, running board motors, or the running board under body mounts to lift the vehicle when jacking. Always use proper jacking points. See your Owner's Manual for details.

#### **Power Liftgate**

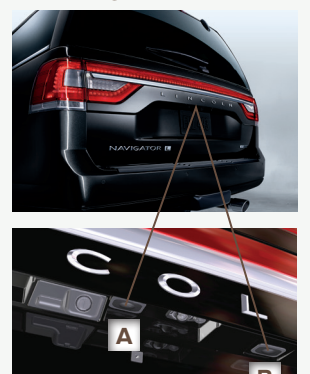

Press 6-6" on the instrument panel to open or close the power liftgate. For added convenience, there are three more ways to activate your power liftgate's capabilities:

1. On your remote entry transmitter, press  $2x^{2}$  twice within three seconds to open or close your power liftgate.

- 2. To open using the liftgate control in the liftgate handle: Unlock the doors using either the remote entry transmitter or the power door unlock control, and then press A. Press **B** to open the glass.
- 3. To close using the rear cargo area button: Press and release the control located on the left rear guarter panel in the rear cargo area. This button automatically disables after the liftgate latches.

Note: Keep clear of the liftgate when operating the rear controls. Your power liftgate includes an obstacle detection feature that either stops or reverts to a full open position if it encounters a solid object. For complete information, see the Liftgate section within the Locks chapter of your Owner's Manual.

#### Leather Cleaning

For cleaning and removing spots and stains, use Motorcraft® Premium Leather and Vinyl Cleaner\*\* or a commercially available leather cleaning product for automotive interiors.

Note: Test any cleaning product on an inconspicuous area first. Do not use the following products as these may damage the leather:

- Oil and petroleum or siliconebased leather conditioners.
- Household cleaners.
- Alcohol solutions.
- Solvents or cleaners intended. specifically for rubber, vinyl and plastics.

For complete information, see the Vehicle Care chapter of your Owner's Manual

#### SecuriCode<sup>™</sup> Keyless Entry Keypad

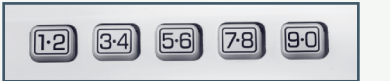

Lock or unlock the doors without using a key. You can operate the keypad with the factory-set, 5-digit entry code. This code is on the owner's wallet card in the glove box.

You can also create up to five of your own 5-digit personal entry codes. To lock all of the doors and liftgate, press and hold **7.8** and **9.0** at the same time with the driver door closed. For complete information, refer to the Locks chapter of your Owner's Manual.

#### **MyKey**®

MyKey allows you to program certain driving restrictions in order to promote good driving habits. You can set speed restrictions and limit volume levels. For complete information, refer to the MyKey chapter in your Owner's Manual.

#### Intelligent Access

**Note:** Your transmitter must be within 3 feet (1 meter) of the vehicle for intelligent access to function properly:

- ► To unlock all of the doors, press the unlock button 🎢 on the transmitter, or press any number on the SecuriCode keyless entry keypad to unlock all doors.
- ▶ To lock the doors, press the lock button 💾 on the transmitter, or use the SecuriCode keyless entry keypad.

The transmitter also contains a key blade, which can be used to unlock the driver's door, if necessary. See your Owner's Manual for more information.

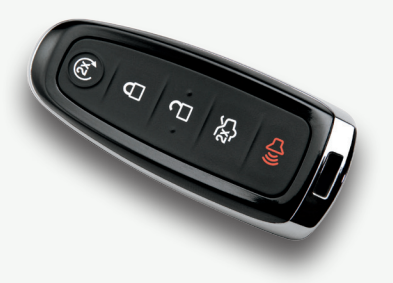

\*if equipped \*\*Do not use on the Reserve Package seats. See the Vehicle Care chapter in your Owner's Manual for details.

#### Remote Start\*

Remote start allows you to start the engine from outside your vehicle using your key. To start, press Your vehicle runs for 5, 10, or 15 minutes, depending on the setting. See the Information Displays chapter in your Owner's Manual to select the duration of the remote start system.

Once inside with your transmitter in the vehicle. apply the brake while pressing the START STOP button. Shift into drive (D) and go.

To switch the engine off from outside the vehicle after using your remote start, press 🙉 once.

**Note:** Your transmitter's operating range is approximately 33 feet (10 meters). Weather conditions, nearby radio towers, structures around the vehicle, etc. can affect your range.

#### Front Climate Controlled Seats\*

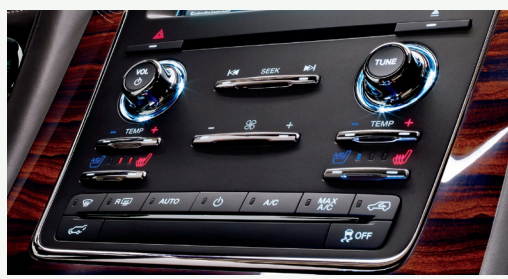

To use the heated seats, press the right side of the button  $\cancel{MC}$ . For cooled seats, press the left side of the button  $\cancel{AC}$ . Press the desired button repeatedly to cycle through the settings, from the highest to the lowest, and then off. More indicator lights mean higher settings.

#### Second-Row Controls\*

Located on the rear of the center console, auxiliary climate and heated seat controls let second-row passengers make adjustments and power smaller accessories independently from the front-row controls.

#### Memory Seat Feature

The memory function saves and recalls the positions of the driver seat, power mirrors, adjustable pedals and steering column. Use the control located on the side of the driver's seat  $\frac{1}{2}$  of program and then recall saved memory positions.

To program position 1, switch the ignition on. Move the memory features to your preferred position. Press and hold the 1 button  $\frac{1}{2}$  until you hear a tone. Use this same procedure to set the second position by using the 2 button  $\frac{2}{2}$ . You can now use these controls to recall the set memory positions.

You can also program your memory seats to your transmitter. That way, when you unlock your door with the transmitter, your memory features automatically move into your saved position. See the **Seats** chapter in your **Owner's Manual** for more details.

#### Moonroof\*

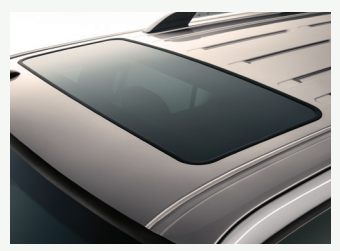

You can open or close the sliding shade manually after you close the moonroof. Pull the shade toward the front of the vehicle to close it. The moonroof control is on the overhead console. To open, press and release the SLIDE control. The moonroof stops short of the fully opened position. To fully open the moonroof, press and

release the SLIDE control again. To close, pull and release the SLIDE control. Press and release the TILT control to vent the moonroof. Pull and hold the TILT control to close the moonroof.

#### PowerFold® Third-Row Seat\*

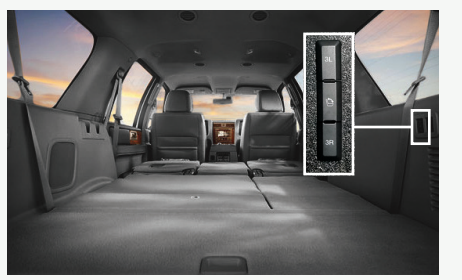

The 60/40 split-folding bench seat uses a power-activated seatback release. The three-button system allows you to fold both sides down at once, or fold each side down independently for more flexibility. The controls are on the right-hand rear quarter trim panel, accessible from the liftgate area.

**Note:** Before you fold your seats down, make sure that you place your vehicle in park (P), open the liftgate, unfasten all safety belts and fold all head restraints down.

#### To use:

- Press the corresponding control(s) or use the middle control to fold both seats down.
- To return the seatback(s) to the original position(s), press the corresponding control(s) again.

See the  ${\bf Seats}$  chapter in your  ${\bf Owner's}\ {\bf Manual}$  for more information.

**Note:** The power-folding seats operate for 10 minutes after you switch the ignition off.

#### E-Z Entry into the Third-Row Seats\*

The feature allows for easier entry and exit to and from the third-row seats.

#### To enter the third-row seating area:

- 1. Fold the head restraint forward.
- 2. Pull up on Lever 1.
- 3. Fold down the second-row seat and release the handle.
- 4. Pull the handle up again until the seat releases from the floor.
- 5. Push the seat upward and fold it away from the third row.

#### To return the seat to an upright seating position:

- 1. Push the seat down and latch it to the floor.
- 2. Bring the seatback to an upright position. It should lock into position.
- Lift up on the head restraint until it locks into its original position.

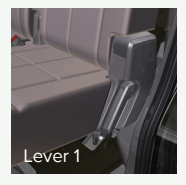

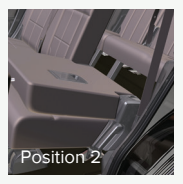

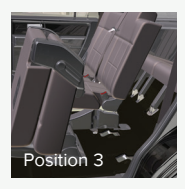

# **Essential Features**

#### Easy Fuel<sup>®</sup> System When fueling your vehicle:

- 1. Put your vehicle in park (P) and switch the ignition off.
- 2. Open the fuel filler door.
- 3. Slowly insert the fuel filler nozzle fully into the fuel system, and leave the nozzle fully inserted until you are done pumping.
- 4. Wait at least 10 seconds before removing the fuel pump nozzle to allow any residual fuel to drain into the fuel tank.

When refueling the vehicle fuel tank from a fuel container, use the plastic funnel located in the spare wheel storage tray. Clean the funnel or properly dispose of it.

Note: Do not use aftermarket funnels as they will not work with the Easy Fuel system and may cause damage. You can purchase extra funnels from an authorized dealer if you choose to dispose of the funnel.

# Lincoln Drive Control

This feature intelligently integrates chassis and powertrain systems for personalized ride comfort, steering, handling, powertrain response and sound. Choose between two default settings or customize your own.

Factory default settings include Normal Handling and Normal Performance while you are in drive (D). Select sport (S) to engage Sport Handling and Sport Performance settings.

Customize your Handling and Performance settings through the information display by navigating through the information display menu to Settings, Vehicle, and then Drive Control to configure:

#### Handling

- **Comfort:** Provides lower steering efforts and a more fluid suspension.
- Normal: Delivers an engaging drive experience with confident handling.
- **Sport:** Increases handling and control with a sporty feel.

#### Performance

- Normal: Provides smooth power delivery and a refined sound.
- Sport: Increases engine and transmission responsiveness, while adding a more powerful engine tone.

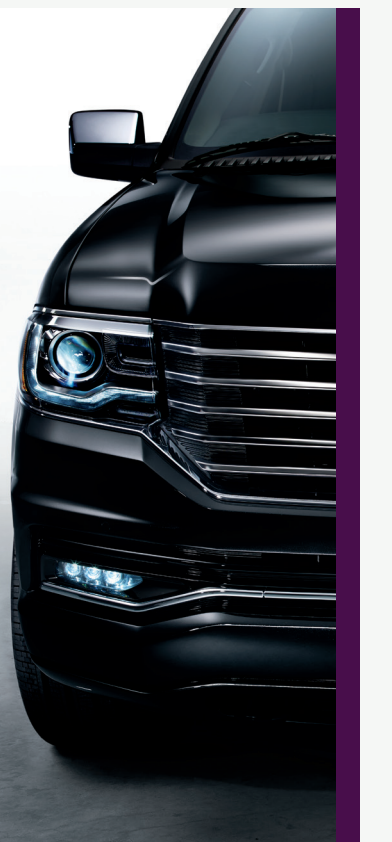

#### **BLIS®** (Blind Spot Information System) and Cross Traffic Alert\*

BLIS uses radar sensors to help you determine if a vehicle may be in your blind spot zone. The cross traffic alert feature alerts you if a car is coming toward you when you back out of a parking space. BLIS and cross traffic alert display an amber indicator light in your exterior mirrors. Cross traffic alert also sounds tones and displays messages to warn you which direction vehicles are approaching. See the Driving Aids chapter in your Owner's Manual for more information.

#### Fuel Type and Fuel Tank Capacity

Your Navigator's fuel tank capacity is 28 gallons (106L). Navigator L models have a fuel tank capacity of 33.5 gallons (126.8L). We recommend regular unleaded gasoline with a pump (R+M)/2 octane rating of 87. To provide improved performance, we recommend premium fuel for severe duty usage such as trailer towing. Do not use E85 (ethanol), diesel, fuel-methanol, leaded fuel or any other fuel because it could damage or impair the emission control system.

#### Tire Pressure Monitoring System

Your vehicle comes with a Tire Pressure Monitoring System (TPMS) that displays a low tire pressure warning light (!) when one or more of your tires are significantly under-inflated. If this happens, stop and check your tires as soon as possible. Inflate them to the proper pressure. Refer to the Wheels and Tires chapter of your Owner's Manual for more information.

#### Location of Spare Tire and Tools

The temporary spare tire is under the vehicle, just forward of the rear bumper. Use it only for emergency use and replace it as soon as possible. The jack and tools are under the access panel in the floor compartment behind the rear seat. Make sure you switch off the power running boards\* prior to jacking, hoisting or towing your vehicle. Refer to your Owner's Manual for more information.

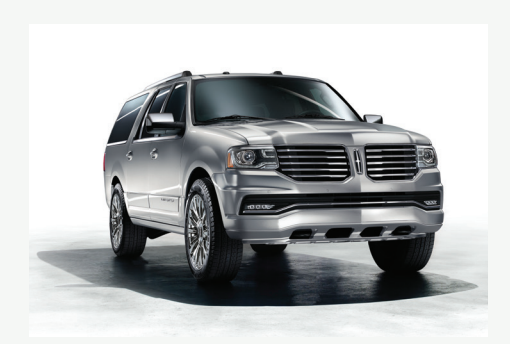

# Function

# Commonly Used SYNC<sup>®</sup> 3 Voice Commands

Press the voice button & on the right-hand side of your steering wheel and then say:

# Basic Commands

- Main menu
- Go back
- Cancel
- List of commands
- Next page
- Previous page

# Apps

- List mobile apps
- Find new apps

# Phone

- Phone list of commands
- Pair phone
- ▶ Call <name> <on cell/ at home/at work>
- ▶ Dial <number>
- Listen to message

# Climate

- Climate list of commands.
- Climate set temperature to <# degrees>

and limitations. **Ambient Lighting\*** When activated, ambient lighting illuminates key areas of your interior with a choice of colors. To access and make adjustments, use your touchscreen:

- 1. Press the Settings icon > Ambient Lighting (on the second page).
- 2. Touch the desired color.

**Rear View Camera** 

the green zone are further away.

Front and Rear Parking Aids

3. Move the color up or down to increase or decrease the color intensity.

To switch the feature on or off, touch the selected color again.

#### Daytime Running Lamps\*

The LED lights automatically turn on when you switch on the ignition and the headlamp control is in the off O, parking lamps P€ or autolamps\* -👸- positions.

The rear view camera system is on the liftgate and provides a video image of the area behind the vehicle. The display automatically appears whenever the vehicle

is in reverse (R) and uses colored guidelines (green, yellow and red) to indicate

distance. Objects in the red zone are the closest to your vehicle while objects in

These systems warn you if there is an object in front of or behind the vehicle. The

sensors are active when the gearshift is in any position other than park (P) and the

rear sensors are active only when the transmission is in reverse (R). The front

vehicle speed is below 8 mph (13 km/h). As the vehicle moves closer to the

Note: Visibility aids do not replace the need to watch where the vehicle is

moving. Refer to your Owner's Manual for safety information, more details

obstacle, the rate of the audible warning increases.

Some services may not be available in your area. For more complete information on SYNC, refer to your SYNC Supplement, visit the website or call the toll-free number. For U.S. customers, visit owner.lincoln.com or call 1-800-521-4140 (select Option 1 or 2 for language, then Option 3). For Canadian customers, visit SyncMyRide.ca or call 1-800-387-9333 (select Option 1 or 2 for language, then Option 3).

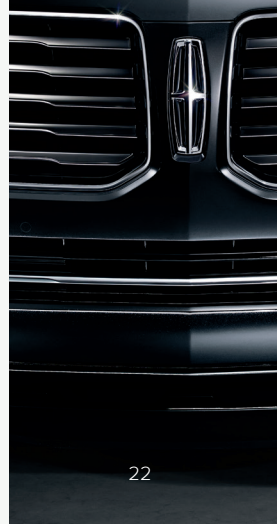

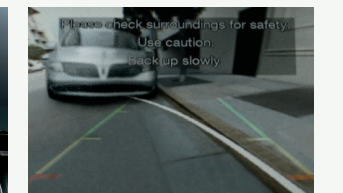

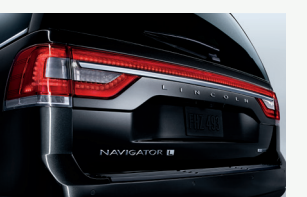

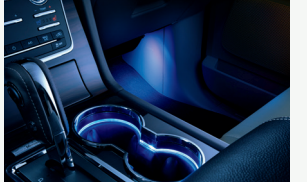

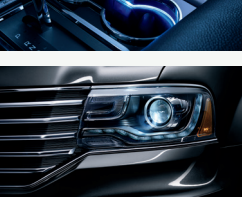

Help

## SYNC<sup>®</sup> Say the Word.

# Audio

- ► AM <530-1710>
- ▶ FM <87.9-107.9>
- ► CD
- USB
- Sirius <0-233>
- Sirius channel name>
- Bluetooth audio
- Help

#### Navigation<sup>\*</sup> +

- Navigation list of commands
- Destination <home/previous destination>
- Find <POI/an address/intersection>
- Show route
- Where am I?
- SiriusXM Traffic and Travel Link list of commands
- Show <traffic/weather map/</li> 5 day forecast/fuel prices>
- Help